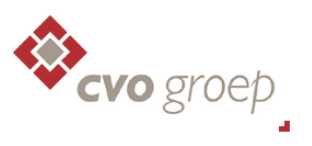

## Wachtwoord vergeten

Mocht je je wachtwoord vergeten zijn, dan kun je de volgende stappen doorlopen.

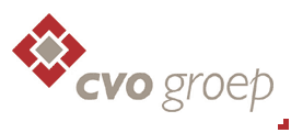

1. Ga naar Internet Explorer en vul in de browserbalk het volgende in: login.youforce.com Het onderstaande scherm verschijnt. Ga vervolgens in dit scherm naar: "Wachtwoord vergeten?"

| Aanmelden - Windows Internet Explorer                                                                            |                                                                                            |
|----------------------------------------------------------------------------------------------------|--------------------------------------------------------------------------------------------|
| 🕞 💽 🗢 🕼 https://login.youforce.biz/Aanmelden/Aanmeld.aspx?url=%2F                                                | 👻 🔒 Raet B.V. [NL] 🔛 🍫 🗙 🔀 Google 🖉                                                        |
| File Edit View Favorites Tools Help                                                                              |                                                                                            |
| 👷 Favorites 🥪 Aanmelden                                                                                          | 🛅 🔻 🗟 💌 🖃 🖷 🖛 👻 Page 🔻 Safety 🔻 Tools 🕶 🔞 👻                                                |
|                                                                                                    |                                                                                            |
|                                                                                                    |                                                                                            |
|                                                                                                    |                                                                                            |
|                                                                                                    |                                                                                            |
| Log in Vo                                                                                                    | uforco                                                                                     |
| LOY IT YO                                                                                                    | uloice                                                                                     |
| Gebruikersnaam                                                                                                   |                                                                                            |
| Wachtwoord                                                                                                    |                                                                                            |
| Inloggegevens wijzigen                                                                                           |                                                                                            |
| Gebruikersnaam bewaren                                                                                           |                                                                                            |
| and the second second second second second second second second second second second second second second second |                                                                                            |
|                                                                                                    |                                                                                            |
|                                                                                                    |                                                                                            |
|                                                                                                    |                                                                                            |
|                                                                                                    | Wachtwoord vergeten?                                                                       |
| I Nědenands                                                                                                    | English & Deutsch & Hanyon & Espanol                                                       |
| Uw organisatie gebruikt d<br>Gebruikersnaam en wachtwoord                                                        | lit portaal voor HR- en personeelszaken.<br>I zijn verplichte gegevens om u aan te melden. |
| Uw organisatie heeft u deze toe<br>aanmeldt, moet u het to                                                       | sgezonden. Als het de eerste keer is dat u zich<br>egewezen wachtwoord direct wijzigen.    |
|                                                                                                    | egewezen wachtwoord uneer wijzigen.                                                        |

**2.** Neem vervolgens bij *Tekst in afbeelding* het getal over dat je bovenaan ziet verschijnen in de grijzige balk. Bij *Emailadres* vul je het mailadres welke door de school aan je is verstrekt, dit is altijd jouw <u>zakelijke</u> emailadres.

Vervolgens klik je op de button *Verstuur*. Er wordt nu een mail met instructies en een link *naar het opgegeven* emailadres verstuurd.

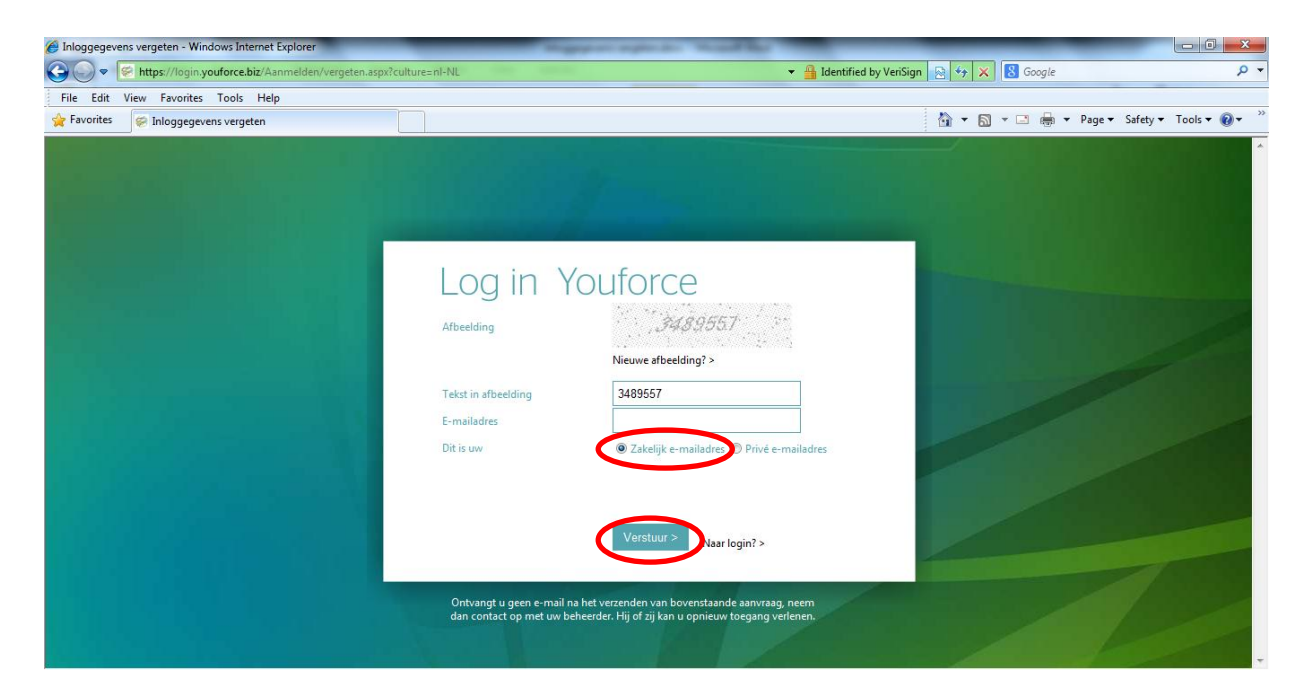

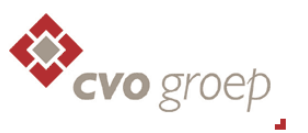

**3.** Je ontvangt vervolgens de onderstaande mail, deze dien je <u>nauwkeurig</u> te volgen. Overigens vind je in de 2<sup>e</sup> regel van de tekst ook de <u>Gebruikersnaam</u> die je zelf hebt gekozen.

## Geachte gebruiker,

Volgens onze gegevens wilt u de inloggegevens van gebruiker ZELFGEKOZENGEBRUIKERSNAAM' wijzigen.

Als u inderdaad uw inloggegevens wilt wijzigen, verzoeken wij u om binnen één uur na het doen van uw aanvraag op onderstaande hyperlink te klikken. Als dit niet werkt, kopieer dan de hyperlink naar de adresbalk van uw browser:

https://login.youforce.biz/aanmelden/nieuw.aspx?id=EF9A7A0D6E2C439496F2747DF2E20405&emai l=chrisvankan%40gmail.com&userid=RP811958&culture=nl-NL

Als u de aanvraag meer dan één uur geleden gedaan heeft kunt u deze mail als niet verzonden beschouwen en de procedure herhalen om alsnog uw inloggegevens te vernieuwen.

Let op: Heeft u niet aangegeven uw inloggegevens voor het portaal te willen wijzigen, log dan alstublieft op de gebruikelijke manier in op het portaal. Lukt het u niet meer om op het portaal in te loggen, neem dan per mail contact op met de beheerder: **c.maigret@cvog.nl** 

Met vriendelijke groet,

## Raet BV

**4.** Na het volgen van de instructies in de mail en het aanklikken van de link, zie je onderstaand scherm verschijnen.

Let op: je moet **binnen een uur** de verzonden mail bekijken en de instructies volgen! Lukt dat niet dan moet je de procedure van het begin af aan starten.

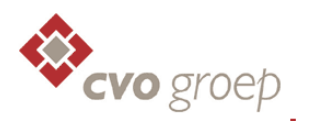

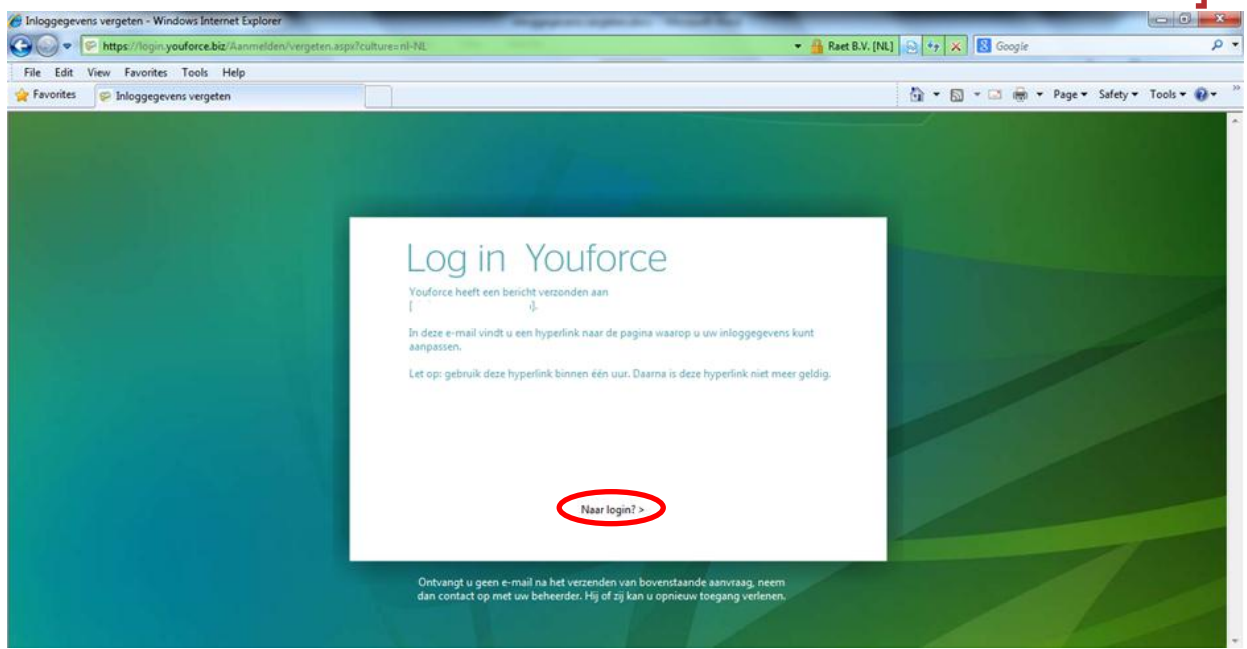

5. Klik vervolgens op Naar Login? zoals te zien is in de vorige schermafbeelding:

Hier geef je allereerst antwoord op de controlevraag. Dit is een antwoord dat je zelf hebt gekozen bij het registreren van jouw Youforce-account, en deze is ook <u>uitsluitend</u> bij jou zelf bekend. Dit antwoord moet precies overeenkomen zoals het is opgegeven, inclusief bijvoorbeeld mogelijke hoofdletters en spaties.

Vervolgens geef je het nieuwe wachtwoord op, en klik je nogmaals ter bevestiging op opslaan. Let op: het nieuwe wachtwoord dient te voldoen aan de volgende vereisten; tenminste 8 posities, een hoofdletter, een cijfer en een teken zoals een uitroepteken.

| https://login.youforce.biz/aanmelden/nieuw.aspx?id=EF9A7A0D6E2C43949 | 5F2747DF2E20405&email=chris - Windows Internet Explorer                                                                                                    |                               |                     |
|----------------------------------------------------------------------|----------------------------------------------------------------------------------------------------|-------------------------------|---------------------|
| 😡 💭 🗢 🙋 chrisvankan%40gmail.com&userid=RP811958&culture=nl-          | VL 👻 🔒 Re                                                                                                    | iet B.V. [NL] 🔤 47 🗙 🔠 Google | <u>،</u> م          |
| File Edit View Favorites Tools Help                                  |                                                                                                    | 4                             |                     |
| ☆ Favorites  Https://login.youforce.biz/aanmelden/nieuw.asp          |                                                                                                    | 🐴 🔻 🔝 👻 🖶 🖛 👻 Page 🕶 Safe     | ≞ty ▼ Tools ▼ 🔞 ▼ 🍐 |
| Province                                                             | Vrag  Wat is uw cerste auto    Antwoord                                                                                                    |                               |                     |
|                                                                      | U moet hier een antwoord op uw controlevraag invullen, en twee keer een nieuw<br>wachtwoord opgeven. Eerder gebruikte wachtwoorden zijn niet toegestaan.<br>Gebruik voor uw wachtwoord tenminste E keens, waarvaar minismaal 1<br>hoofdletter, 1 keine letter, 1 cijfer en 1 speciaal teken (het '<'-teken is niet |                               |                     |

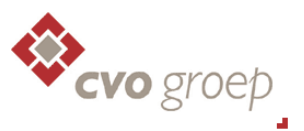

**6.** Nadat je op **Opslaan** hebt geklikt, verschijnt de onderstaande melding en is je account weer actief. Je kan weer inloggen met het wachtwoord dat je zojuist hebt ingesteld.

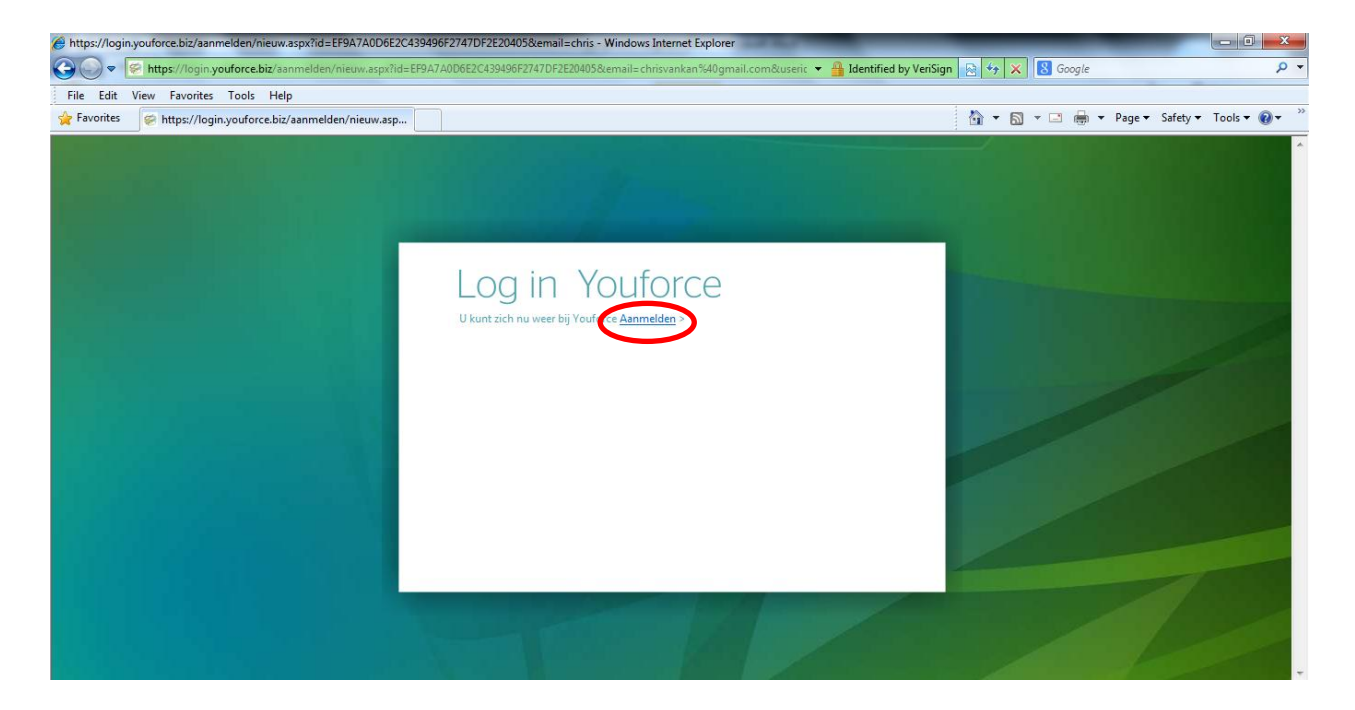

**7.** Je kunt weer opnieuw inloggen door op **Aanmelden** te klikken, zoals te zien in is op de vorige schermafbeelding:

| Aanmelden - Windows Internet Explorer                                                                           |                                                      | and April 21 No. of Concession, Name                                                                                                    |                                                                                                    |                       |
|----------------------------------------------------------------------------------------------------|------------------------------------------------------|----------------------------------------------------------------------------------------------------|----------------------------------------------------------------------------------------------------|-----------------------|
| C S S T Kttps://login.youforce.biz/aanmelden/aanmeld.aspx                                                       | Alexander Const. Const. Const.                       |                                                                                                    | ▼ 🔒 Raet B.V. [NL] 📄 🍫 🗙 🔠 Google                                                                               | • م                   |
| File Edit View Favorites Tools Help                                                                             |                                                      |                                                                                                    |                                                                                                    |                       |
| 🖕 Favorites 🥪 Aanmelden                                                                                         |                                                      |                                                                                                    | 🏠 🔻 🖾 👻 🖷 🗰 👻 Page 🕶 S                                                                                          | afety 🕶 Tools 🕶 🔞 🕶 🎽 |
|                                                                                                    |                                                      |                                                                                                    |                                                                                                    |                       |
|                                                                                                    |                                                      |                                                                                                    |                                                                                                    |                       |
|                                                                                                    |                                                      |                                                                                                    |                                                                                                    |                       |
|                                                                                                    |                                                      |                                                                                                    |                                                                                                    |                       |
|                                                                                                    |                                                      |                                                                                                    |                                                                                                    |                       |
|                                                                                                    | Log in Yo                                            | outorce                                                                                                    | and the second designed in the second designed and the second designed and the second designed and the second d |                       |
|                                                                                                    | Calanilarran                                         | Cobruikaranaam                                                                                                    |                                                                                                    |                       |
|                                                                                                    | Gebruikersnaam                                       | Gebruikersnaam                                                                                                    |                                                                                                    |                       |
|                                                                                                    | Wachtwoord                                           |                                                                                                    |                                                                                                    |                       |
|                                                                                                    | Inloggegevens wijzigen                               |                                                                                                    |                                                                                                    |                       |
|                                                                                                    | Gebruikersnaam bewaren                               |                                                                                                    |                                                                                                    |                       |
| and the second second second second second second second second second second second second second second secon |                                                      |                                                                                                    |                                                                                                    |                       |
| and the state of the second second second second second second second second second second second second second |                                                      |                                                                                                    |                                                                                                    |                       |
|                                                                                                    |                                                      |                                                                                                    |                                                                                                    |                       |
|                                                                                                    |                                                      | Lonin >                                                                                                    |                                                                                                    |                       |
|                                                                                                    |                                                      | Wachtwoord vergeten? >                                                                                                    |                                                                                                    |                       |
|                                                                                                    | • Nederlands                                         | english O Deutsch O Français O Español                                                                                                    |                                                                                                    |                       |
|                                                                                                    | Uw organisatie gebruik<br>Gebruikersnaam en wachtwoo | t dit portaal voor HR- en personeelszaken.<br>ord zijn verplichte gegevens om u aan te melden.                                                                                                    |                                                                                                    |                       |
|                                                                                                    | Uw organisatie heeft u deze t<br>aanmeldt moet u het | toegezonden. Als het de eerste keer is dat u zich<br>toegewezen wachtwoord direct wiizigen.                                                                                                    |                                                                                                    |                       |
|                                                                                                    | duminent, mort a net                                 | g and a state of the state of the state of t |                                                                                                    | -                     |